## ITC 250/CPET 499 Web Systems Oct. 26, 2017 phpMyAdmin Console and MySQL Database

How to Manage MySQL using phpMyAdmin, <a href="https://www.siteground.com/tutorials/phpmyadmin/">https://www.siteground.com/tutorials/phpmyadmin/</a>

- Database Management Tasks: create, alter, drop, delete, import, export MySQL database tables
- Run MySQL queries, optimize, repair and check tables, etc

#### Login to phpMyAdmin: http://localhost/phpmyadmin

A. If no users have been setup, use "admin", with no password to login

|                                                     |                                   | and a Constant of the local diversion of the local diversion of the |                    |                        |
|-----------------------------------------------------|-----------------------------------|----------------------------------------------------------------------------------------------------|--------------------|------------------------|
| + Altp://le                                         | ocalhost/phpmy 🔎 👻 🖒              | 🖗 phpMyAdmin                                                                                                    | ×                  | th ★ 🌣                 |
| <u>F</u> ile <u>E</u> dit <u>V</u> iew F <u>a</u> v | orites <u>T</u> ools <u>H</u> elp | 🏠 🕶 🗟 👻 🖂 🚔                                                                                                    | ▼ Page ▼ Safety ▼  | Tools 🔻 🔞 💌 👋          |
|                                                     | php                               | MyAdmin                                                                                                    |                    |                        |
|                                                     | Welcon                            | ne to phpMyAdmir                                                                                                    | ı                  |                        |
|                                                     | Language                          |                                                                                                    |                    |                        |
|                                                     | English                           | Y                                                                                                    |                    |                        |
|                                                     | Log in 😰                          |                                                                                                    |                    |                        |
|                                                     | Username:                         | admin                                                                                                    |                    |                        |
|                                                     | Password:                         |                                                                                                    |                    |                        |
|                                                     |                                   |                                                                                                    | Go                 |                        |
|                                                     |                                   |                                                                                                    |                    |                        |
|                                                     |                                   |                                                                                                    |                    |                        |
|                                                     |                                   |                                                                                                    |                    |                        |
|                                                     |                                   |                                                                                                    |                    |                        |
| ← → <sup>I</sup> //lo                               | calhost/phpmyadm 🔎 👻 (            | 🖒 🎊 localhost / 127.0.0.1   p                                                                                                    | hpMy 🦗 localho     | st / 127.0.0.1   php × |
| File Edit View Fav                                  | orites <u>T</u> ools <u>H</u> elp |                                                                                                    |                    |                        |
| 😹 🎹 Smart Cities Rese                               | arch Hig DH httpwww               | .dhgate.com-s 🌗 Suggeste                                                                                                    | d Sites 👻 🩋 Web Sl | ice Gallery 👻 🎳 Tech   |

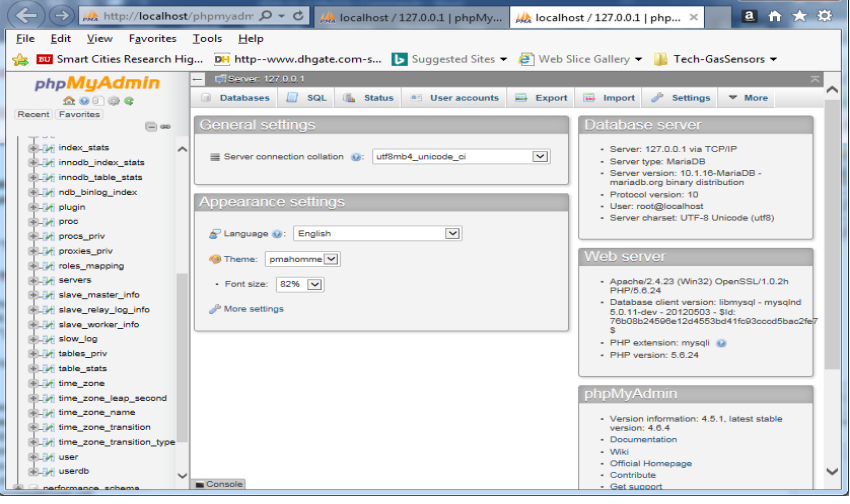

How to set phpMyAdmin password on XAMPP server

- A. Login to phpMyAdmin without Password:
- B. Go to c:\xampp\phpMyAdmin" and find "config.inc.php" file
- C. Use a text editor such as "Notepad++" Change: \$cfg['Servers'][\$i]['auth\_type'] = 'config' TO: \$cfg['Servers'][\$i]['auth\_type'] = 'cookie'

<?php

/\*

- \* This is needed for cookie based authentication to encrypt password in
- \* cookie

\*/

```
$cfg['blowfish_secret'] = 'xampp'; /* YOU SHOULD CHANGE THIS FOR A MORE SECURE COOKIE AUTH! */
```

#### /\*

\* Servers configuration
\*/
\$i = 0;

### /\*

```
* First server
*/
$i++;
/* Authentication type and info */
$cfg['Servers'][$i]['auth_type'] = 'cookie'; //was: 'config'
$cfg['Servers'][$i]['user'] = 'root';
$cfg['Servers'][$i]['password'] = "; // change it to your password']
$cfg['Servers'][$i]['extension'] = 'mysqli';
$cfg['Servers'][$i]['AllowNoPassword'] = true;
$cfg['Lang'] = ";
/* Bind to the localhost ipv4 address and tcp */
$cfg['Servers'][$i]['host'] = '127.0.0.1';
$cfg['Servers'][$i]['connect type'] = 'tcp';
/* User for advanced features */
$cfg['Servers'][$i]['controluser'] = 'pma';
$cfg['Servers'][$i]['controlpass'] = ";
/* Advanced phpMyAdmin features */
$cfg['Servers'][$i]['pmadb'] = 'phpmyadmin';
$cfg['Servers'][$i]['bookmarktable'] = 'pma__bookmark';
$cfg['Servers'][$i]['relation'] = 'pma__relation';
$cfg['Servers'][$i]['table_info'] = 'pma__table_info';
$cfg['Servers'][$i]['table_coords'] = 'pma__table_coords';
$cfg['Servers'][$i]['pdf pages'] = 'pma pdf pages';
$cfg['Servers'][$i]['column info'] = 'pma column info';
$cfg['Servers'][$i]['history'] = 'pma__history';
$cfg['Servers'][$i]['designer_coords'] = 'pma__designer_coords';
$cfg['Servers'][$i]['tracking'] = 'pma tracking';
```

\$cfg['Servers'][\$i]['userconfig'] = 'pma\_userconfig'; \$cfg['Servers'][\$i]['recent'] = 'pma\_recent'; \$cfg['Servers'][\$i]['table\_uiprefs'] = 'pma\_table\_uiprefs'; \$cfg['Servers'][\$i]['users'] = 'pma\_users'; \$cfg['Servers'][\$i]['usergroups'] = 'pma\_usergroups'; \$cfg['Servers'][\$i]['navigationhiding'] = 'pma\_navigationhiding'; \$cfg['Servers'][\$i]['savedsearches'] = 'pma\_savedsearches'; \$cfg['Servers'][\$i]['central\_columns'] = 'pma\_central\_columns'; \$cfg['Servers'][\$i]['designer\_settings'] = 'pma\_designer\_settings'; \$cfg['Servers'][\$i]['export\_templates'] = 'pma\_export\_templates'; \$cfg['Servers'][\$i]['favorite'] = 'pma\_favorite';

# /\* \* End of servers configuration \*/

#### ?>

#### View Data Tables from phpMyAdmin

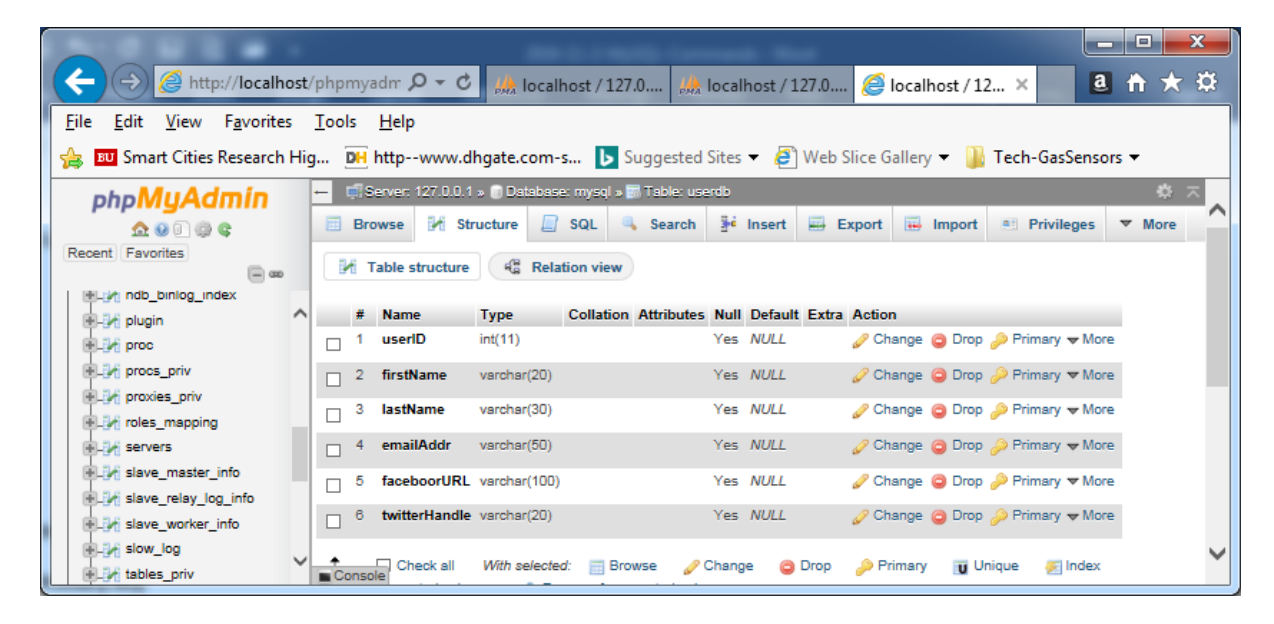

#### C) phpMyAdmin Password

- Go to "c:\xampp\phpMyAdmin" directory and find "Config.inc.php" file
- Open Config.inc.php with a text editor:
  - Change: \$cfg['Servers'][\$a]['auth\_type']='config'
  - To: \$cfg['Servers'][\$a]['auth\_type']='cookie'
- Save the file
- Open a web browser: <u>http://localhost/phpmyadmin/</u>

|                                                                                      | . 🗆    | ×             |
|--------------------------------------------------------------------------------------|--------|---------------|
| ← 🕞 🎪 http://localhost/phpm 🔎 マ 🖒 🎪 phpMyAdmin 🛛 🗙                                   | a      | $\hbar \star$ |
| <u>F</u> ile <u>E</u> dit <u>V</u> iew F <u>a</u> vorites <u>T</u> ools <u>H</u> elp |        |               |
| 👍 🔟 Smart Cities Research Hig 📴 httpwww.dhgate.com-s 🕟 Suggested S                   | ites 🔻 | >>            |
| phpMyAdmin                                                                           |        | ^             |
| Welcome to phpMyAdmin                                                                |        |               |
|                                                                                      |        |               |
|                                                                                      |        |               |
| English                                                                              |        |               |
|                                                                                      |        |               |
|                                                                                      |        |               |
| Log in 😡                                                                             |        |               |
| lleomamo:                                                                            |        |               |
| Osemanie.                                                                            |        |               |
| Password:                                                                            |        |               |
|                                                                                      |        |               |
|                                                                                      |        |               |
| Go                                                                                   |        |               |
|                                                                                      |        | ~             |

- Enter "root" in Username
- Leave Password Null, press Go button

| Concession in the local division of the local division of the loca |                                            |
|----------------------------------------------------------------------------------------------------|--------------------------------------------|
| < i> kttp://localhost/phpmyadi ,                                                                                                    | ♀~ 🖒 🙏 localhost / 127.0.0.1   × 📃 🤱 🏦 🛧 🌣 |
| <u>File Edit View Favorites Tools H</u> e                                                                                                    | lp                                         |
| 🚖 🔟 Smart Cities Research Hig DH http                                                                                                    | pwww.dhgate.com-s ▶ Suggested Sites ▼      |
| <ul> <li>Smart Cities Research Hig</li> <li>ChipMyAdmin</li> <li>A S @ @ @ @ @ @</li> <li>Recent Favorites</li> <li>New</li> <li>information_schema</li> <li>mysql</li> <li>performance_schema</li> <li>phpmyadmin</li> <li>test</li> <li>test</li> <li>testdb</li> </ul>                                                                                                    | <ul> <li>&gt;www.dhgate.com-s</li></ul>    |
|                                                                                                    | Font size: 82%                             |
|                                                                                                    |                                            |

- Click "Change password"
- Enter "your\_new\_password", Reenter, Hit "Go"

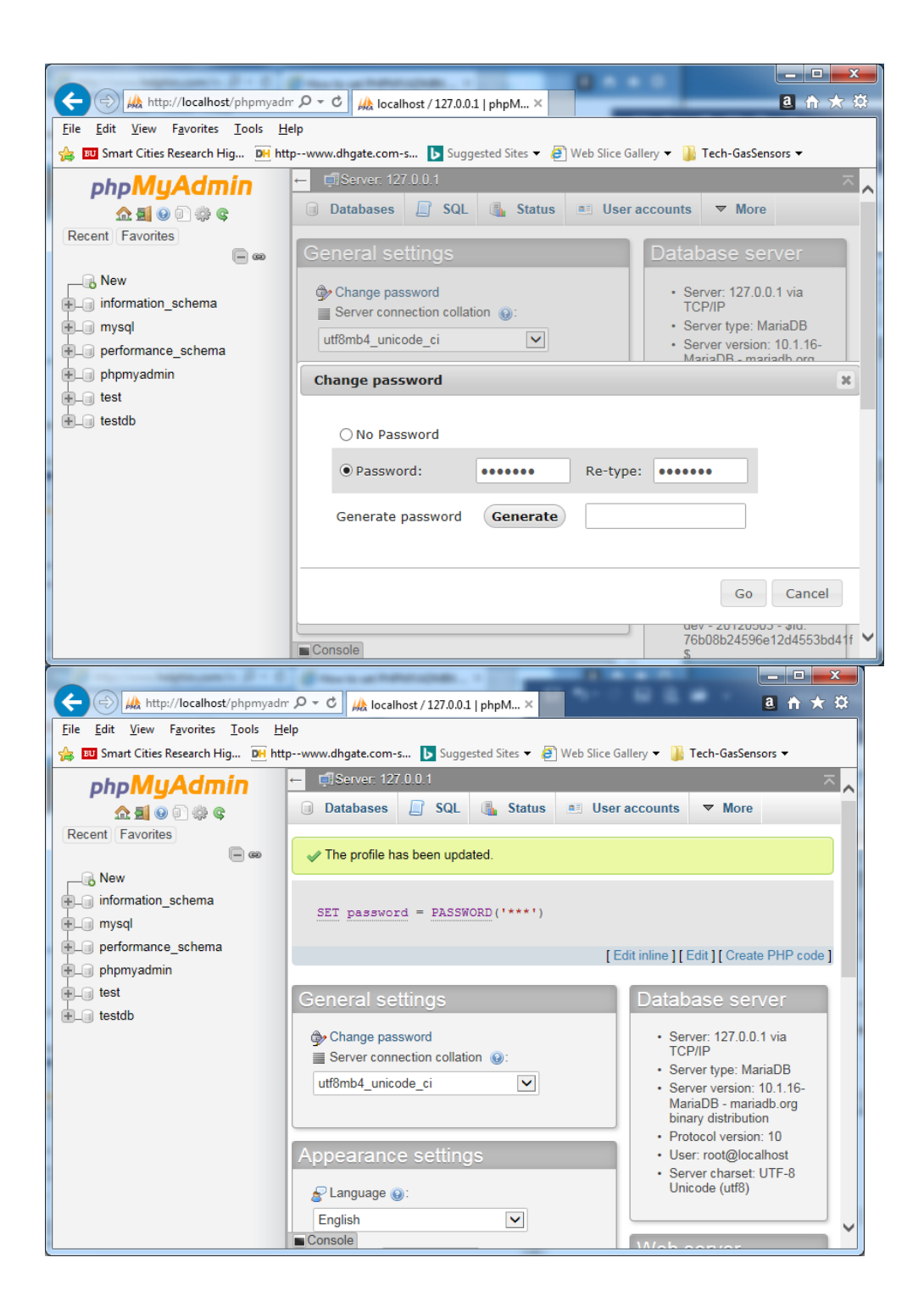

| ← → 🖂 http://localhost/phpm           | yadmin/db_ 🎗 🗝 🖒 🔀 localhost / 127.0.0.1 / mysq 🗙                                                                                                    | □<br>↑ 7 |
|---------------------------------------|----------------------------------------------------------------------------------------------------|----------|
| <u>File Edit View Favorites Tools</u> | Help                                                                                                    |          |
| <b>*</b>                              | · · · · · · · · · · · · · · · · · · ·                                                                                                    | s 🔻 🧕    |
| phpMyAdmin                            | ← 🛱 Server: 127.0.0.1 » 🗑 Database: mysql                                                                                                    | ¢        |
| 💁 🗐 😡 🗊 🌼 😋                           | Image: Second structure         Image: SQL         Search         Image: Query         Image: Export         Image: Image: Conditional structure         ▼ More |          |
| Recent Favorites                      |                                                                                                    |          |
| - @                                   | tables_priv 🌟 🔟 Browse 📝 Structure 🤹 Search 👫 Insert 🗮 Empty 🥥 Drop                                                                                             | 0        |
| New<br>⊕ art                          | 📋 table_stats 🏫 📄 Browse 📝 Structure 🍕 Search 👫 Insert 💭 Empty 🥥 Drop                                                                                           | 0        |
| +_ bookcrm-comprehensive              | 📋 time_zone 🌟 🗐 Browse 📝 Structure 👒 Search 👫 Insert 🗮 Empty 🥥 Drop                                                                                             | 0        |
| information_schema     mysql          | 📋 time_zone_leap_second 🛛 🏫 🗐 Browse 🎉 Structure 🍕 Search 👫 Insert 🗮 Empty 🥥 Drop                                                                               | 0        |
| + performance schema                  | 📋 time_zone_name 🌟 🗐 Browse 🖟 Structure 👒 Search 👫 Insert 🚍 Empty 🥥 Drop                                                                                        | 0        |
| phpmyadmin                            | time_zone_transition 🏫 📑 Browse 📝 Structure 🍕 Search 👫 Insert 👾 Empty 🥥 Drop                                                                                    | 0        |
| + test                                | 🗖 time zone transition type 🔶 🖃 Browse 🍱 Structure 🕩 Search 👫 Insert 📟 Empty 🥱 Drop                                                                             | 0        |
| ⊕ testdb                              |                                                                                                    |          |
| travels                               | user 🏫 🔄 Browse 🎉 Structure 🍕 Search 👫 Insert 🗮 Empty 🥥 Drop                                                                                                    | 5        |
|                                       | userdb 🌟 📑 Browse 📝 Structure 👒 Search 👫 Insert 🗮 Empty 🥥 Drop                                                                                                  | 1        |
|                                       | userdb2 🏫 🔢 Browse 🎉 Structure 🤹 Search 👫 Empty 🥥 Drop                                                                                                    | 1        |
|                                       | 36 tables Sum 2                                                                                                    | ,456     |
|                                       | Realmarka Ontiona Histor                                                                                                    |          |
|                                       | Press Ctrl+Enter to execute query                                                                                                    | y Ci     |
| <                                     | >                                                                                                    |          |

# D) MySQL Password

- Click on "User accounts"
- Click on "Edit privileges": root 127.0.0.1

| ← → Ø http:/             | /localhost/phpmyadm 🍳 🗸 🖉 🌈 localhost / 127.0.0.1                                                                   | phpM× @ ☆ ★ ☆                                              |  |  |  |  |  |  |  |
|--------------------------|----------------------------------------------------------------------------------------------------|------------------------------------------------------------|--|--|--|--|--|--|--|
| <u>File Edit V</u> iew F | F <u>a</u> vorites <u>T</u> ools <u>H</u> elp                                                                       |                                                            |  |  |  |  |  |  |  |
| 👍 🔟 Smart Cities R       | 👍 🔟 Smart Cities Research Hig DH httpwww.dhgate.com-s 🕟 Suggested Sites 🔻 🗿 Web Slice Gallery 👻 🚹 Tech-GasSensors 🔻 |                                                            |  |  |  |  |  |  |  |
| phpMuAdmi                | 🗕 🖏 Server: 127.0.0.1                                                                                               | ⊼_                                                         |  |  |  |  |  |  |  |
| <u>☆ 5 0 0 0 ¢</u> ¢     | 🗊 Databases 📗 SQL 🛛 🐞 Status 💌 User accounts                                                                        | 🖴 Export 🕞 Import 🤌 Settings 🖳 Replication 🔻 More          |  |  |  |  |  |  |  |
| Recent Favorites         | Global Database Change password Login Information                                                                   | n                                                          |  |  |  |  |  |  |  |
| New                      |                                                                                                    |                                                            |  |  |  |  |  |  |  |
| + information_schems     | Edit privileges: User account 'root'@                                                                               | D'127.0.0.1'                                               |  |  |  |  |  |  |  |
| B_ mysql                 |                                                                                                    |                                                            |  |  |  |  |  |  |  |
| +_ phpmyadmin            | Global privileges 🗹 Check all                                                                                       |                                                            |  |  |  |  |  |  |  |
| 🖲 test                   |                                                                                                    |                                                            |  |  |  |  |  |  |  |
| €_@ testdb               | Note: MySQL privilege names are expressed in English.                                                               |                                                            |  |  |  |  |  |  |  |
|                          |                                                                                                    |                                                            |  |  |  |  |  |  |  |
|                          | v Data v Structure                                                                                                  | Maministration                                             |  |  |  |  |  |  |  |
|                          | SELECT CREATE                                                                                                    | GRANT                                                      |  |  |  |  |  |  |  |
|                          | ☑ INSERT ☑ ALTER                                                                                                    | SUPER                                                      |  |  |  |  |  |  |  |
|                          | UPDATE INDEX                                                                                                    | FROCESS                                                    |  |  |  |  |  |  |  |
|                          | ✓ DELETE ✓ DROP                                                                                                    | ✓ RELOAD                                                   |  |  |  |  |  |  |  |
|                          | V FILE V CREATE TEMPORARY TABLES                                                                                    | SHOW DATABARRS                                             |  |  |  |  |  |  |  |
|                          | CREATE ROUTINE                                                                                                    | ✓ LOCK TABLES                                              |  |  |  |  |  |  |  |
|                          | ALTER ROUTINE                                                                                                    | ☑ REFERENCES                                               |  |  |  |  |  |  |  |
|                          | EXECUTE                                                                                                    | REPLICATION CLIENT                                         |  |  |  |  |  |  |  |
|                          | CREATE VIEW                                                                                                    | REPLICATION SLAVE                                          |  |  |  |  |  |  |  |
|                          | V EVENT                                                                                                    | CREATE USER                                                |  |  |  |  |  |  |  |
|                          | ₩J TRIGGER                                                                                                    |                                                            |  |  |  |  |  |  |  |
|                          |                                                                                                    | Resource limits                                            |  |  |  |  |  |  |  |
|                          |                                                                                                    |                                                            |  |  |  |  |  |  |  |
|                          |                                                                                                    | Note: Setting these options to 0 (zero) removes the limit. |  |  |  |  |  |  |  |
|                          |                                                                                                    | MAX QUERIES PER HOUR 0                                     |  |  |  |  |  |  |  |
|                          | Console                                                                                                    | MAX UPDATES PER HOUR 0                                     |  |  |  |  |  |  |  |

- Under "User accounts", Click on "Change password", to see another Dialog box
- Enter "your\_new\_password"
- The password for 'root'@'127.0.0.1' was changed successfully

| (←) → Ø http:/                                                                | //localhost/phpmyadm 🍳 🗸 🖉 localhost / 127.0.0.1   phpM 🗙 🚨                   | <b>↑</b> ★ 幕 |
|-------------------------------------------------------------------------------|-------------------------------------------------------------------------------|--------------|
| <u>F</u> ile <u>E</u> dit <u>V</u> iew                                        | F <u>a</u> vorites <u>T</u> ools <u>H</u> elp                                 |              |
| 🚖 💵 Smart Cities R                                                            | Research Hig 📴 httpwww.dhgate.com-s 🕟 Suggested Sites 🔻 餐 Web Slice Gallery 🔻 | >>           |
| ohoMuAdmi                                                                     | 🛏 🗐 Server: 127.0.0.1                                                         |              |
| <u>☆ 51 0 0 0 0 0</u>                                                         | Databases 🗐 SQL 🚯 Status 🗉 User accounts 🚍 Export 🖼 Import                    | ^            |
| Recent Favorites                                                              | Global Database Change password Login Information                             |              |
| New<br>information_scheme<br>mysql<br>performance_schem<br>phpmyadmin<br>test | Edit privileges: User account 'root'@'127.0.0.1'                              |              |
| testob                                                                        | Password:     Re-type:                                                        |              |
|                                                                               | Password Hashing: Native MySQL authentication                                 |              |
|                                                                               | Generate password Generate                                                    |              |
|                                                                               |                                                                               | Go           |
|                                                                               |                                                                               | ~            |
|                                                                               | Console                                                                       |              |

| (←)                        | lhost/phpmyadm 🆇           | 0 - Ċ 🤏 localhost / 127.0.0.1   ph                                                                                                    | npM× @ 🕆 ★ 🌣                   |
|----------------------------|----------------------------|----------------------------------------------------------------------------------------------------|--------------------------------|
| File Edit View Eavori      | ites Tools Help            |                                                                                                    |                                |
| A Smart Cities Person      | ah Uin in http             |                                                                                                    | Sites - BWah Slice Callens - » |
| Smart Cities Researc       | ch Hig Da http             | www.drigate.com-s D suggested                                                                                                    | Taltes • 🛃 Web silce Gallery • |
| php <mark>MyAdmi</mark> i≐ | Server: 127.0.0.1          |                                                                                                    | ~ ^                            |
|                            | Databases 📃 SQL            | . 🕼 Status 📧 User accounts 🖽                                                                                                    | Export 🖬 Import 🔻 More         |
| Recent Favorites           | The password for 'root'(   | g/127.0.0.1' was changed successfully.                                                                                                    |                                |
| - New                      | abal Database              | Observations I and I and |                                |
| Gite mysel                 | Database                   | Change password Login Information                                                                                                    |                                |
| €_@ performance_schen ⊑    | dit privileges             | : User account 'root'@'                                                                                                    | 127 0 0 1                      |
| € phpmyadmin               | ait privileges             | . Oser account 7001@                                                                                                    | 121.0.0.1                      |
| 🖲 test                     |                            |                                                                                                    |                                |
| 🕀 testdb                   | Global privileges          | Check all                                                                                                    |                                |
|                            |                            |                                                                                                    | _                              |
| No                         | ote: MySQL privilege names | are expressed in English.                                                                                                    |                                |
|                            | V Data                     | Structure                                                                                                    |                                |
|                            | e Data                     | Juditire .                                                                                                    | Administration                 |
|                            | SELECT                     | CREATE                                                                                                    | GRANT                          |
|                            | ✓ INSERT                   | ALTER                                                                                                    | SUPER                          |
|                            | UPDATE                     | INDEX INDEX                                                                                                    | PROCESS                        |
|                            | DELETE                     | DROP DROP                                                                                                    | ✓ RELOAD                       |
|                            | ✓ FILE                     | CREATE TEMPORARY TABLES                                                                                                    | ✓ SHUTDOWN                     |
|                            |                            | SHOW VIEW                                                                                                    | SHOW DATABASES                 |
|                            |                            | CREATE ROUTINE                                                                                                    | LOCK TABLES                    |
|                            |                            | V ALLER ROUTINE                                                                                                    | PEDITCATION CLIENT             |
| ■ Co                       | onsole                     | CREATE VIEW                                                                                                    | ✓ REPLICATION SLAVE            |

| → M http://                                                                                                    | localho                               | ost/php                             | myadır 🔎                                                     | - C //                       | localhost / 127.0.0.1   phpM                                    | 1×          |                                         | ×<br>¤ |
|----------------------------------------------------------------------------------------------------|---------------------------------------|-------------------------------------|--------------------------------------------------------------|------------------------------|-----------------------------------------------------------------|-------------|-----------------------------------------|--------|
| Eile Edit View F<br>Eile Smart Cities Re<br>PhpMyAdmi<br>Recent Favorites<br>New<br>New<br>New<br>Information_schema<br>Information_schema<br>Information_schema | avorites<br>search<br>@ Dat<br>User a | Tool<br>Hig (<br>abases<br>accounts | s <u>H</u> elp<br>httpw<br>7001<br>sqL<br>overview<br>counts | www.dhgat                    | e.com-s <b>Suggested Sit</b>                                    | es 🕶 🦂      | Web Slice Gallery                       | *      |
| + test                                                                                                    | A u host pa                           | ser accou<br>rt of their            | unt allowing a<br>account allow                              | ny user from<br>vs a connect | localhost to connect is present. Th<br>ion from any (%) host. 😡 | is will pre | vent other users from connecting if the |        |
|                                                                                                    | Us                                    | er name                             | Host name                                                    | Password                     | Global privileges 😡 User grou                                   | p Grant     | Action                                  |        |
|                                                                                                    | An An                                 | y                                   | %                                                            | No                           | USAGE                                                           | No          | Edit privileges Export                  |        |
|                                                                                                    | An An                                 | y                                   | localhost                                                    | No                           | USAGE                                                           | No          | 🐉 Edit privileges 🔜 Export              |        |
|                                                                                                    | pm                                    | a                                   | localhost                                                    | No                           | USAGE                                                           | No          | 🐉 Edit privileges 拱 Export              |        |
|                                                                                                    | 🗆 roc                                 | t                                   | 127.0.0.1                                                    | Yes                          | ALL PRIVILEGES                                                  | Yes         | 🐉 Edit privileges 拱 Export              |        |
|                                                                                                    | roc                                   | t                                   | ::1                                                          | No                           | ALL PRIVILEGES                                                  | Yes         | 🐉 Edit privileges 🔜 Export              |        |
|                                                                                                    | roc                                   | t                                   | localhost                                                    | Yes                          | ALL PRIVILEGES                                                  | Yes         | 🐉 Edit privileges 🚔 Export              |        |
|                                                                                                    |                                       | Check                               | kall With                                                    | selected:                    | Export                                                          |             |                                         | ~      |

#### E) Grant Other Users to Access Database

- From the Shell connect to MySQL as an Administrator
   > mysql -u root -p mysql
- On the mysql prompt, you type
  - > grant all privileges on DATA\_BASE\_NAME.\* to USERNAME@localhost identified by

'PASSWORD';

> flush privileges;
>\q

#### F) Planning Database Table

- Data Tables
- Entity of a Table
- ID (AUTO\_INCREMENT, PRIMARY KEY)
- Constraints: NOT NULL

Customer/User Info Table

- User ID
- First Name
- Last Name
- Email Address
- Street Address
- State
- Country
- Browser Type
- Computer Type